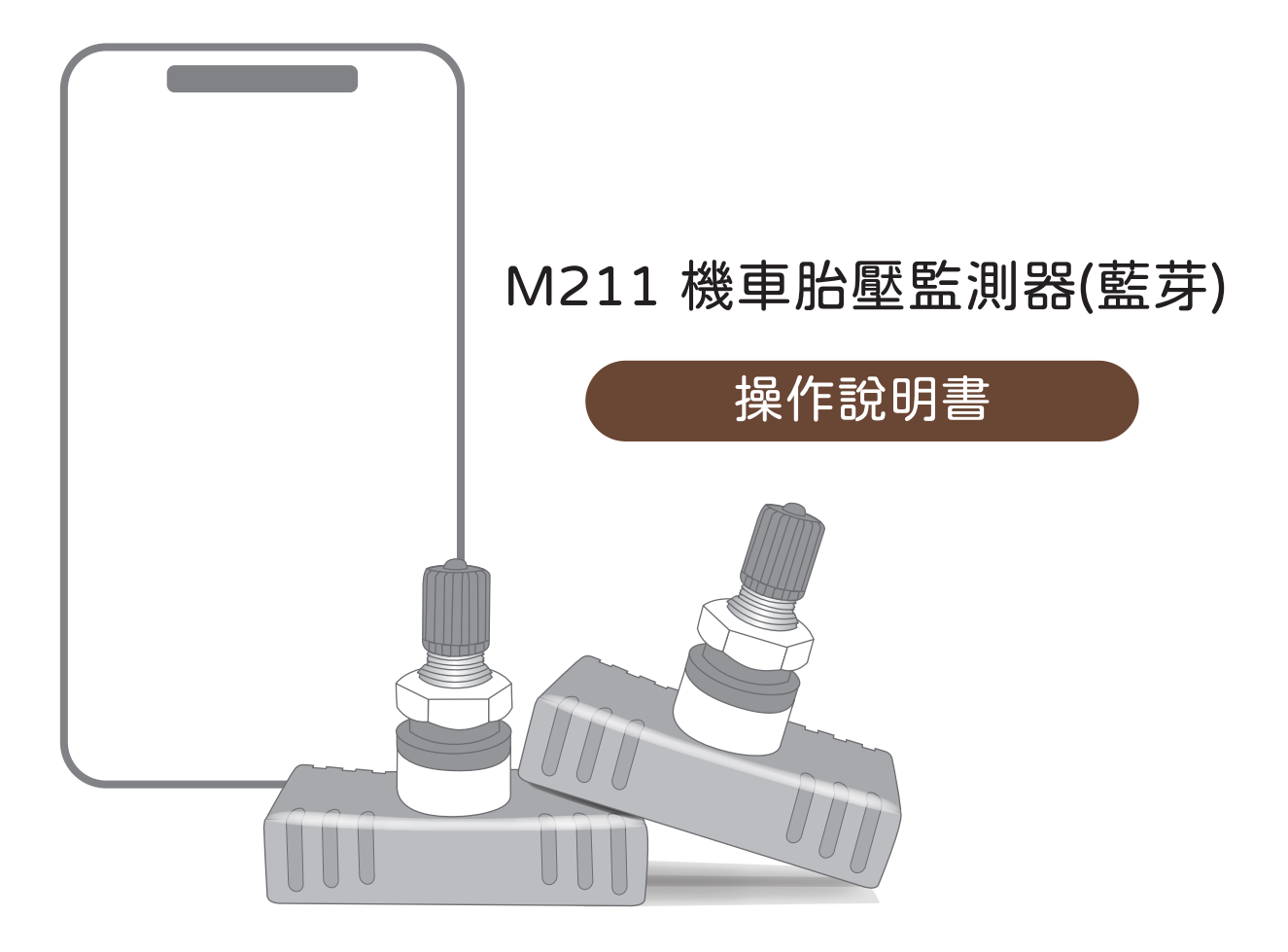

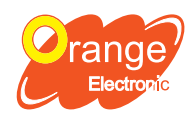

**Orange Electronic Co., Ltd.** (Headquarter) 5F, NO.29, Keya Rd. Central Taiwan Science Park, Taichung 42881, Taiwan service@orange-electronic.com

Tire Pressure Monitoring System

|       |                   |           | 1 |             |                      |           |
|-------|-------------------|-----------|---|-------------|----------------------|-----------|
| 製造商   | 型號                | 年份        |   | 製造商         | 型號                   | 年份        |
|       | Joymax Z+         | 2022->    |   |             | YZF-R7               | 2022->    |
|       | Maxsym 400        | 2022->    |   |             | YZF-R3               | 2017-2022 |
|       | Maxsym TL         | 2019-2022 |   |             | YZF-R15              | 2022->    |
|       | Joymax Z 300i ABS | 2019-2021 |   | MT-09       | 2017-2022            |           |
|       | MMBCU             | 2022->    |   | MT-07       | 2017-2022            |           |
|       | 4MICA 150         | 2021-2022 |   | MT-03       | 2017-2022            |           |
|       | DRG BT            | 2019-2022 |   | XSR700      | 2019–2022            |           |
|       | Fiddle DX         | 2022->    |   | XMAX 300    | 2017-2022            |           |
|       | 金發財 150           | 2022->    |   | Tricity 300 | 2021->               |           |
|       | 全新迪爵 125          | 2022->    |   |             | TMAX 560             | 2019–2022 |
|       | 迪爵 125            | 2017–2022 |   |             | TMAX 530             | 2017–2018 |
|       | KRNBT             | 2022->    |   |             | NMAX 155             | 2020-2022 |
| CVM   | 4MICA 125         | 2021–2022 |   |             | FORCE 155            | 2017–2022 |
| SYIVI | JET               | 2022->    |   |             | SMAX 155             | 2017–2022 |
|       | JET               | 2017-2021 |   | YAMAHA      | AXIS Z               | 2022->    |
|       | Fiddle 125        | 2020-2022 |   |             | CYGNUS GRYPHUS 125   | 2019–2022 |
|       | FNX BT 125        | 2019–2022 |   |             | Cygnus–X(NEW) 125 Fl | 2017–2018 |
|       | VEGA 125          | 2019–2022 |   |             | JOG                  | 2020-2022 |
|       | Z1 attila 125     | 2022->    |   |             | Limi                 | 2020-2022 |
|       | 活力Vivo 125        | 2019–2022 |   |             | RS NEO               | 2019–2022 |
|       | 金發財 125           | 2022->    |   |             | Vinoora              | 2022->    |
|       | Fiddle LT         | 2022->    |   |             | BWS 125 FI           | 2017–2022 |
|       | Woo 115           | 2022->    |   |             | GTR 125              | 2017->    |
|       | Mii 110           | 2011->    |   |             | 勁風光                  | 2016->    |
|       | 風100              | 2014->    |   |             | CUXI 115 IS          | 2017–2020 |
|       | Woo E             | 2017–2022 |   |             | RS Zero 100          | 2017->    |
| 製造商   | 型號                | 年份        |   |             | Vino 50 Fl           | 2017->    |
|       | CV3               | 2022->    |   |             | EMF                  | 2022->    |
|       | DTX 360           | 2021–2022 |   |             | EC-05                | 2019–2022 |
|       | G–DINK CT300      | 2017–2022 |   |             |                      |           |
|       | Xciting S400 TCS  | 2017–2022 |   |             |                      |           |
| КҮМСО | GP 125            | 2017–2022 |   |             |                      |           |
|       | GP 125            | 2016->    |   |             |                      |           |
|       | Many 125          | 2018-2021 |   |             |                      |           |
|       | Racing S 125      | 2017-2022 |   |             |                      |           |
|       | 金牌125             | 2017->    |   |             |                      |           |

適配車型僅提供參考,實際是否適配輪圈安裝,需就實際狀況而定

2017-2022

Many110

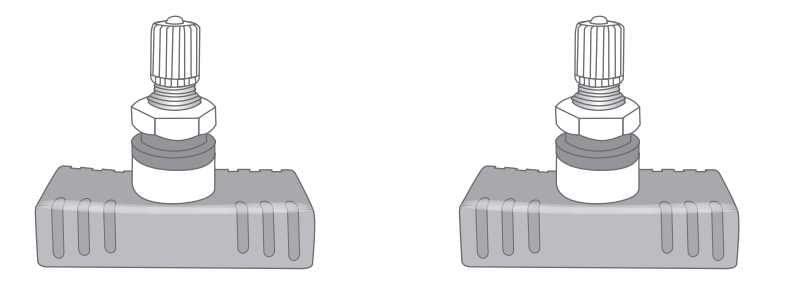

胎內式 藍芽傳感器 x2pcs

適用:前後輪符合M2.5規格,直徑孔為11.5mm

## 規格表

#### 傳感器

| 工作溫度 | - 40℃ ~ 85℃ |
|------|-------------|
| 工作濕度 | Max 95%     |
| 工作頻率 | 2.4GHz      |
| 壓力範圍 | 0 ~ 116 psi |
| 重量   | 29.5 ± 3g   |

注意:六角螺母安裝扭力4.5~5N.m

### 使用前的準備

- 1. 請先下載App App版本: 支援iOS 16.0以上版本 支援Android 10以上版本

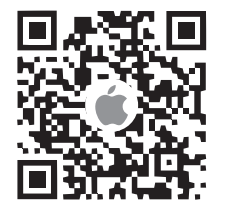

2. 啟動後請先請依照 系統要求[開啟藍芽]與 [定位]後再設定語言 2. 初次使用 請先選擇「註冊」

| Orange Moto TPMS |
|------------------|
| 語言               |
| 繁體中文             |
| 简体中文             |
| English          |
| Italiano         |
| 日本語              |
|                  |

| Orange Moto TPMS |
|------------------|
| Electronic       |
| 帳號               |
| 密碼               |
| 🗌 記住我 🕐 忘記密碼     |
| 登入               |
| 註冊               |
| 語系/ Langua       |

4. 輸入資料與詳閱隱私權政策後,按下「登入」 即完成註冊

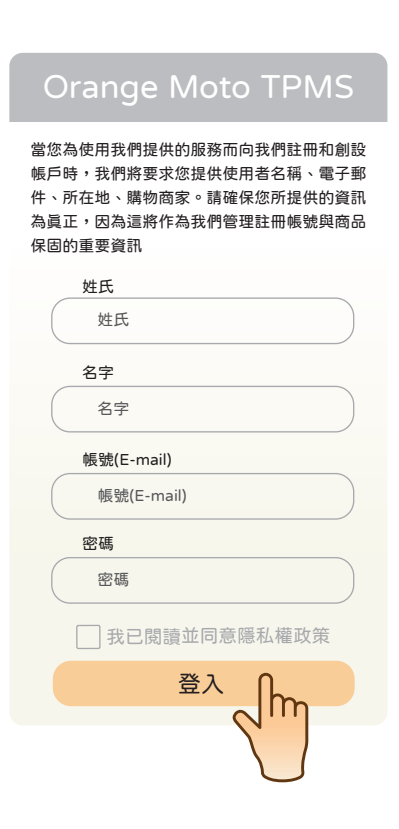

#### 開始使用

- 感測器ID號碼位於感測器背面和包裝盒上 請依序輸入資訊後,最後再點擊「檢測胎壓」 注意:設定變更最後都需點擊「胎壓檢測」
  - 才能變更成功

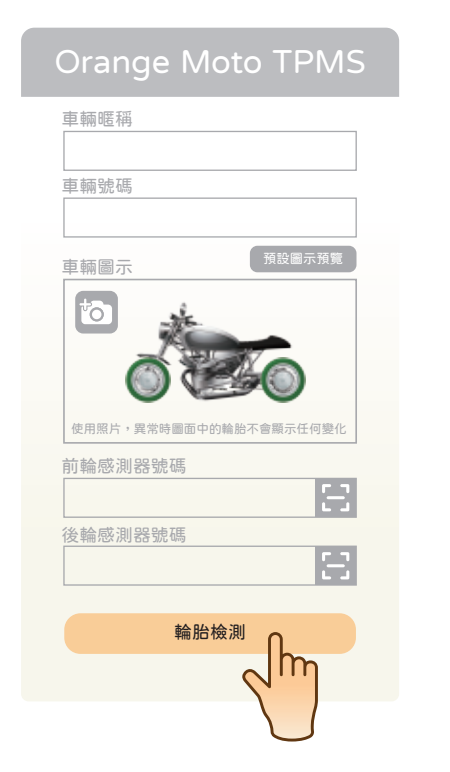

2. 稍待片刻後,即可獲得 胎壓胎溫

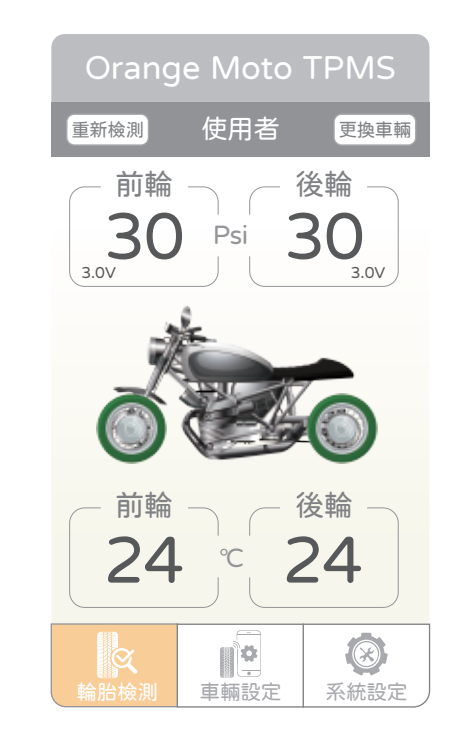

#### 異常顯示

胎壓異常: 胎壓符號、輪位圖, 與胎壓數值呈現紅色

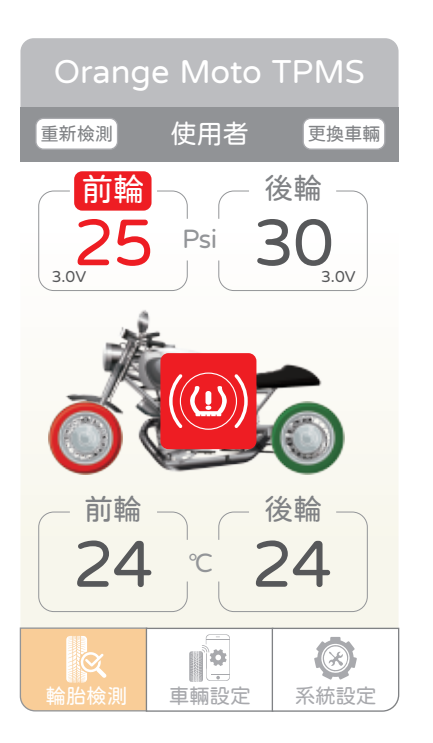

胎温異常: 胎温符號、輪位圖, 與胎溫數値呈現紅色

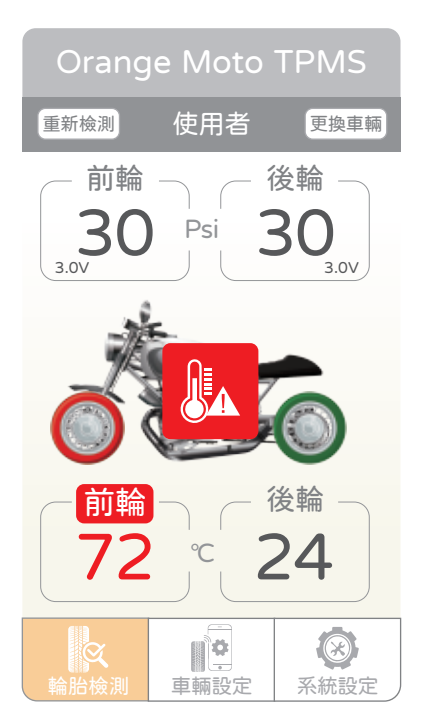

低電壓警報: 電壓數値呈現紅色

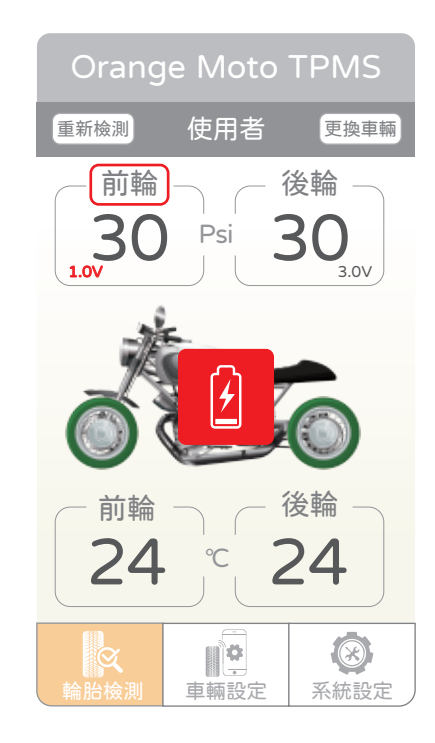

1. 選擇「車輛設定」

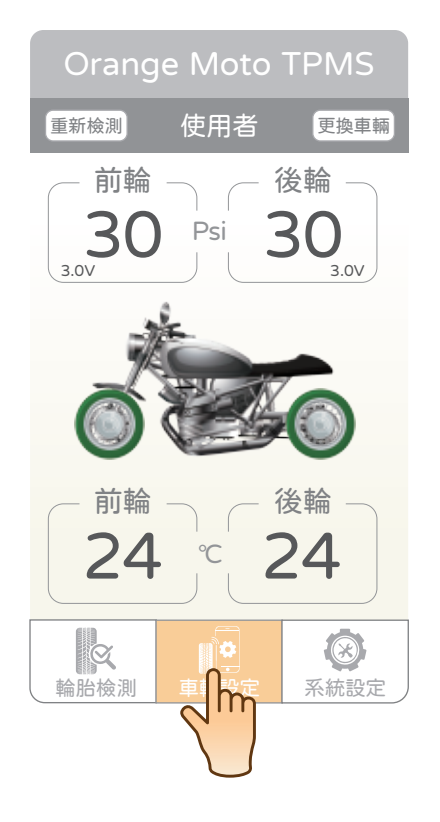

 3. 依序輸入另一台車的資料,選「輪胎 檢測」。若要把顯示圖片換成您的愛 車點選「車輛圖示」內的相機進行拍 照即可。

| Orang  | e Moto T                 | PMS   |
|--------|--------------------------|-------|
| 車輛暱稱   |                          |       |
| 車輛號碼   |                          |       |
| 車輛圖示   | 預設                       | :圖示預覽 |
|        |                          |       |
| 前輪感測器  | 號碼                       |       |
|        |                          | Ξ     |
| 後輪感測器  | 號碼                       |       |
|        |                          | 8     |
| 標準胎壓値調 | 殳定                       |       |
| 前輪     | 30                       | Psi   |
| 後輪     | 30                       | Psi   |
| 溫度警報設定 | Ē                        |       |
| 高於     | 70                       | °C    |
|        | 輪胎檢測                     |       |
|        | $\langle \cdots \rangle$ |       |

 新增車輛點選「+」 編輯車輛,選擇車牌號碼 即可編輯。

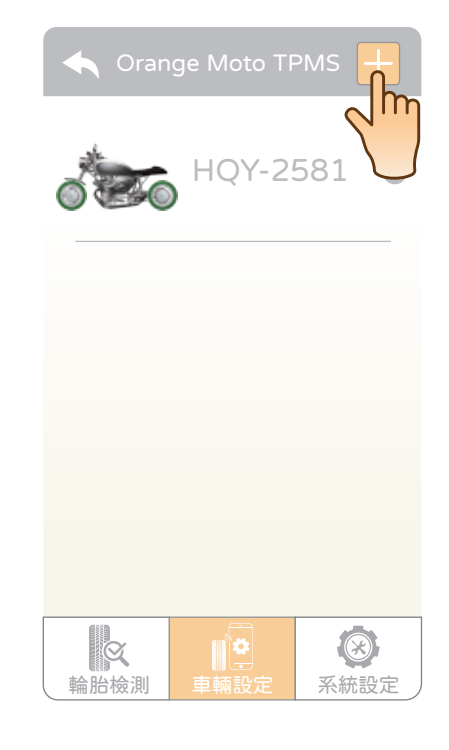

 4. 稍待片刻後,即可獲得 胎壓胎溫

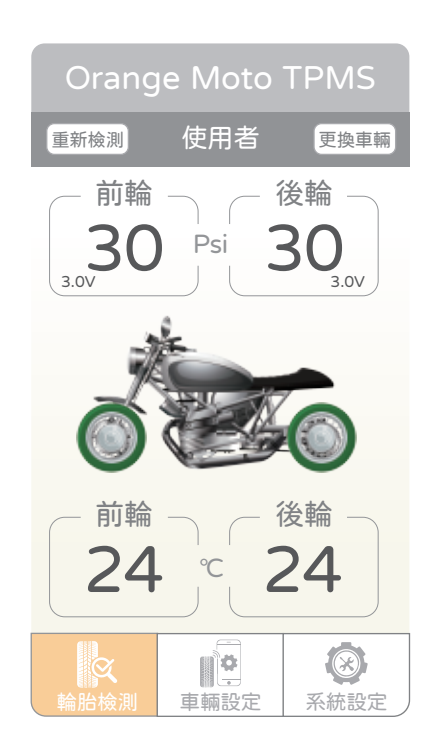

#### 更換車輛

# 1. 一隻手機可綁定 多款車輛, 點擊「更換車輛」

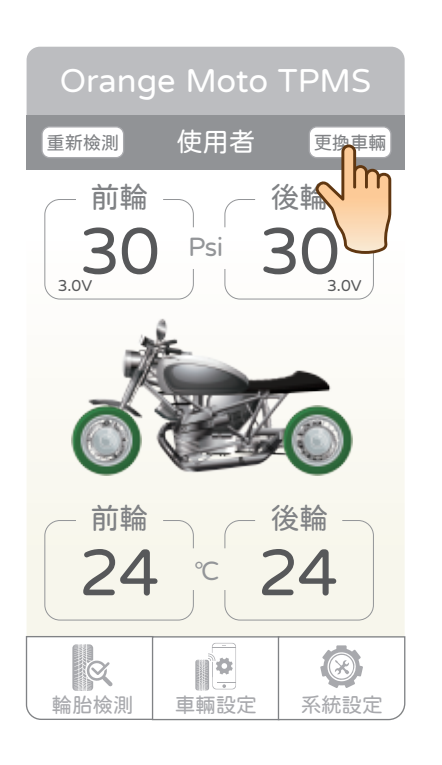

#### 選擇要更換的車輛, 即可更換顯示車輛

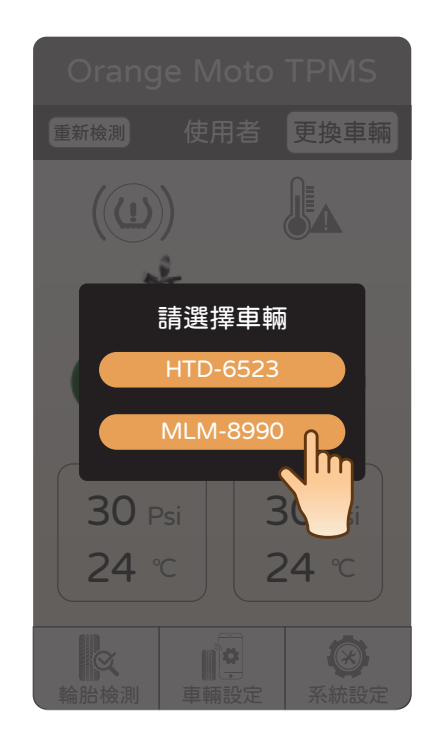